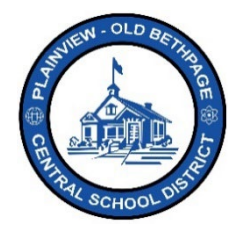

## ParentSquare Quick Reference Guide | Direct Messages Teacher Level

## **Direct Messages**

**Direct Messages** are used for one-to-one or small group communications, a few people at most. Not recommended for large group communications. It is recommended to use the post option for any larger group communications.

- Used for simple messaging. Think of them like text messaging.
- They are great for sending quick messages.
- You can attach pictures, files or even scan a document using your camera on your phone.
- You can initiate a message and respond to messages sent to you.
- You can create private messages and send a private thread to more than 2 receivers.

## How to Create a Direct Message to a User or Groups of Users

- 1. Choose your building if not already selected.
- 2. Select **Messages** from the left navigation bar. You may notice that previous messages may be displayed on the screen.
- 3. Click New Message.
- 4. Choose your recipients from the **Quick Select Recipients** section or type in the receipeint name in the **Recipeint Field** section.

| Start a conversation or send a direct message to one or more | Dew Mess  |
|--------------------------------------------------------------|-----------|
| No messages                                                  | D New Mes |

- 5. Type your Message. 3
- 6. Attach a file if desired by clicking on the paperclip icon.
- 7. Click Send.

**Note:** If you select two recipients, you will be presented with options for sending as a **private message** or as a **group message**.

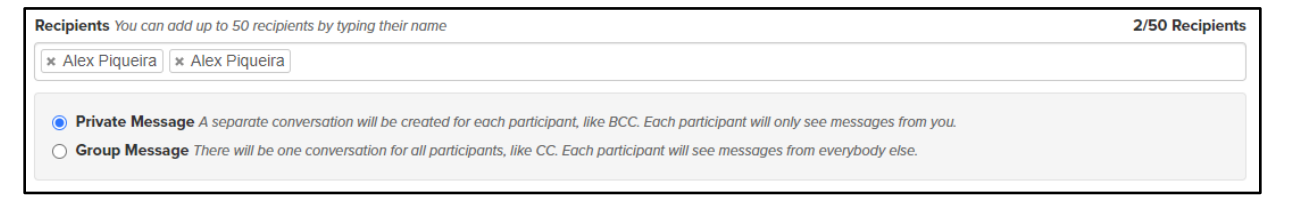

**Private Messages:** Is a separate conversation between two or more recipients. A separate conversation will be created for each user. Any message replies will be seen only by you and not by the other recipients. This is like a BCC (Blind Carbon Copy) used within email clients.

**Group Messages:** One conversation among all recipients. Each recipient will see all replies among the group.

## New Message Example:

| Name   Ji   Title     Name   Jii   Title     Oray, Suzanne   Principat:     Heitner, Karen   Principat:     Heitner, Karen   Principat:     Paihogios, Christina   Principat:   |                 |
|----------------------------------------------------------------------------------------------------|-----------------|
| Filter: Showing 1 to 9 of 9 entries   Name Ji Title   o Gray, Suzanne Principal:   o Heitner, Karen Principal:   o Murray, James Principal:   o Psihogios, Christina Principal: |                 |
| Name I Title   C Gray, Suzanne Principat:   C Heitner, Karen Principat:   C Murray, James Principat:   C Psihogios, Christina Principat:                                        |                 |
| Image: Gray, Suzanne Principal:   Image: Mitray, Karen Principal:   Image: Mitray, James Principal:   Image: Mitray, James Principal:   Image: Mitray, James Principal:         | ↓†              |
| Image: heitner, Karen Principat:   Image: heitner, Karen Principat:   Image: heitner, Karen Principat:   Image: heitner, Karen Principat:   Image: heitner, Karen Principat:    | <b>^</b>        |
| Murray, James Principal:   Psihogios, Christina Principal:                                                                                                    |                 |
| Psihogios, Christina Principat:                                                                                                    |                 |
|                                                                                                    |                 |
| Wiley, Ben     District admin: Director of Digital Instruction                                                                                                    | -               |
| Recipients You can add up to 50 recipients by typing their name                                                                                                    | I/50 Recipients |
| × Alex Piqueira 2                                                                                                    |                 |
| Message _                                                                                                    |                 |
| This is a test                                                                                                    |                 |
| Ø                                                                                                    | Send            |

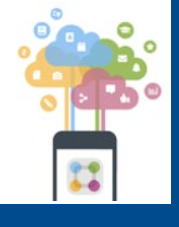

Help is always available by either contacting the Technology Office at 516.434.3090 or by opening a help desk ticket at <a href="http://tickets.pobschools.org/">http://tickets.pobschools.org/</a>. Additionally, within ParentSquare, click the "?" question mark, located upper right to obtain additonal training information from the vendor.

\*\*\*\*